<u>Windows 10 および Internet Explorer 11 で e-learning を受講するための設定方法</u>

※初めに

Windows10の標準ブラウザアプリは Microsoft Edge となっています。

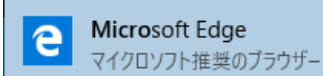

このブラウザですと、動画は正常に再生されませんので、標準ブラウザを Internet Explorer (IE) 11 に変更してください。以下に、方法を示します。

・IEの起動方法、およびデスクトップでのショートカット表示方法

Windows10のデスクトップ画面右下の検索の欄に Internet Explorer と打ち込みます。

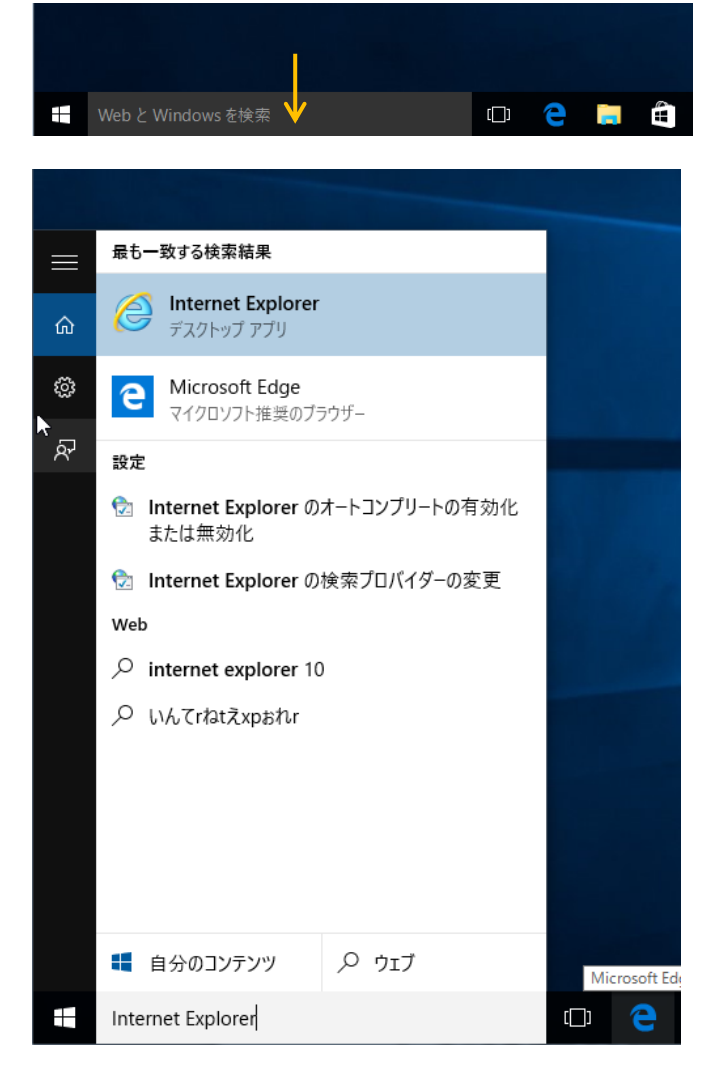

上図のように Internet Explorer が表示されます。これをクリックすると IE ブラウザが起 動します。Windows10 は IE11 が初めから搭載されていますので、バージョンに問題はご ざいません。 起動後、下のタスクバーに IE のアイコンが表示されます。

常にアイコンを表示させるために、アイコンの上で右クリックし、「タスクバーにピン留め する」をクリックします。これで次から IE を起動するときは、下の IE のアイコンをクリ ックするだけで起動できるようになります。

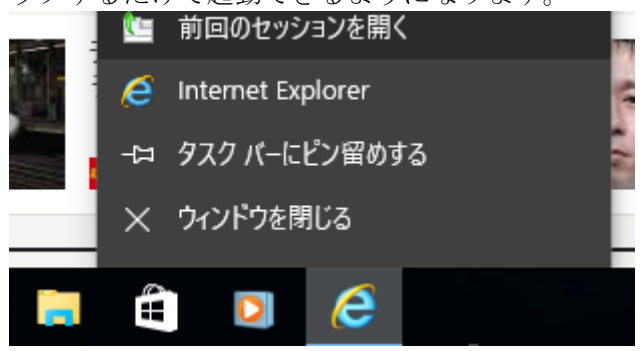

・IE を標準アプリにする方法

IE を使用しているときも、違うサイトのリンク先などに遷移するとき、標準アプリに設定していなければ、Microsoft Edge が起動してしまう恐れがあります。ですので、IE を標準アプリにする方法を以下に示します。

スタートメニュー(一番左下のマーク)をクリックし、その中の設定ボタンをクリックし ます。

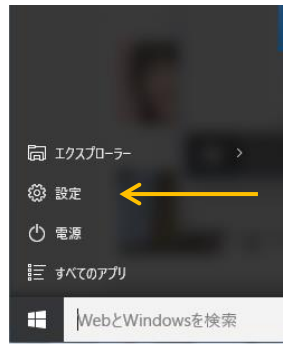

次にシステムをクリックします。

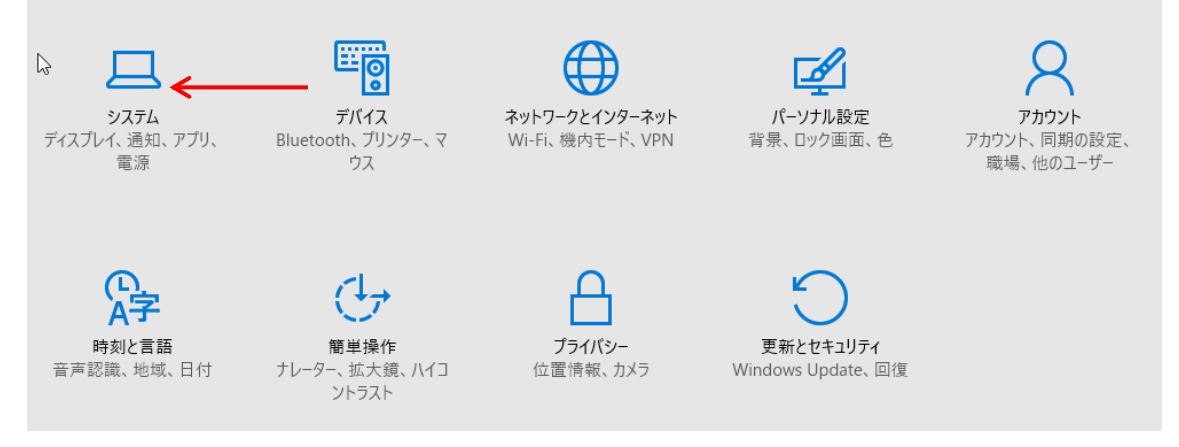

|                  |                           | _     | ×     |
|------------------|---------------------------|-------|-------|
| M.               |                           |       |       |
| <b>袋</b> システム し。 |                           | 設定の検索 | <br>2 |
| ディスプレイ           | 音楽プレーヤー                   |       |       |
| 通知と操作            | Windows Media Player      |       |       |
| アプリと機能           | フォトヒ アプリを選ぶ               |       |       |
| マルチタスク           | Internet Explorer         |       |       |
| タブレット モード        |                           |       |       |
| 電源とスリーブ          | ビデオ : e Microsoft Edge    |       |       |
| ストレージ            | ストアでアプリを探す                |       |       |
| オフライン マップ        | Web 2                     |       |       |
| 既定のアプリ           | e Microsoft Edge          |       |       |
| バージョン情報          |                           |       |       |
|                  | Microsoft が推奨する既定値にリセットする |       |       |
|                  | リセット                      |       |       |
|                  | ファイルの種類ごとに既定のアブリを選ぶ       |       |       |
|                  | プロトコルごとに既定のアプリを選ぶ         |       |       |
|                  | アプリによって既定値を設定する           |       |       |
|                  |                           |       |       |

既定のアプリをクリックし、既定のブラウザを変更します。

Internet Explorer を選択すれば完了です。

・Internet Explorer (IE) 11 で正常に動作しないとき

Windows 10 および Internet Explorer (IE) 11 をご利用の場合、e-learning が正常に動 作しない場合がございます。

**Internet Explorer**(IE) 11 の互換表示設定を有効にして頂くと正常に受講することができます。

1. ページ上部にあります[ツール(Alt+X)]をクリックし、[互換表示設定(B)]を選択してください。

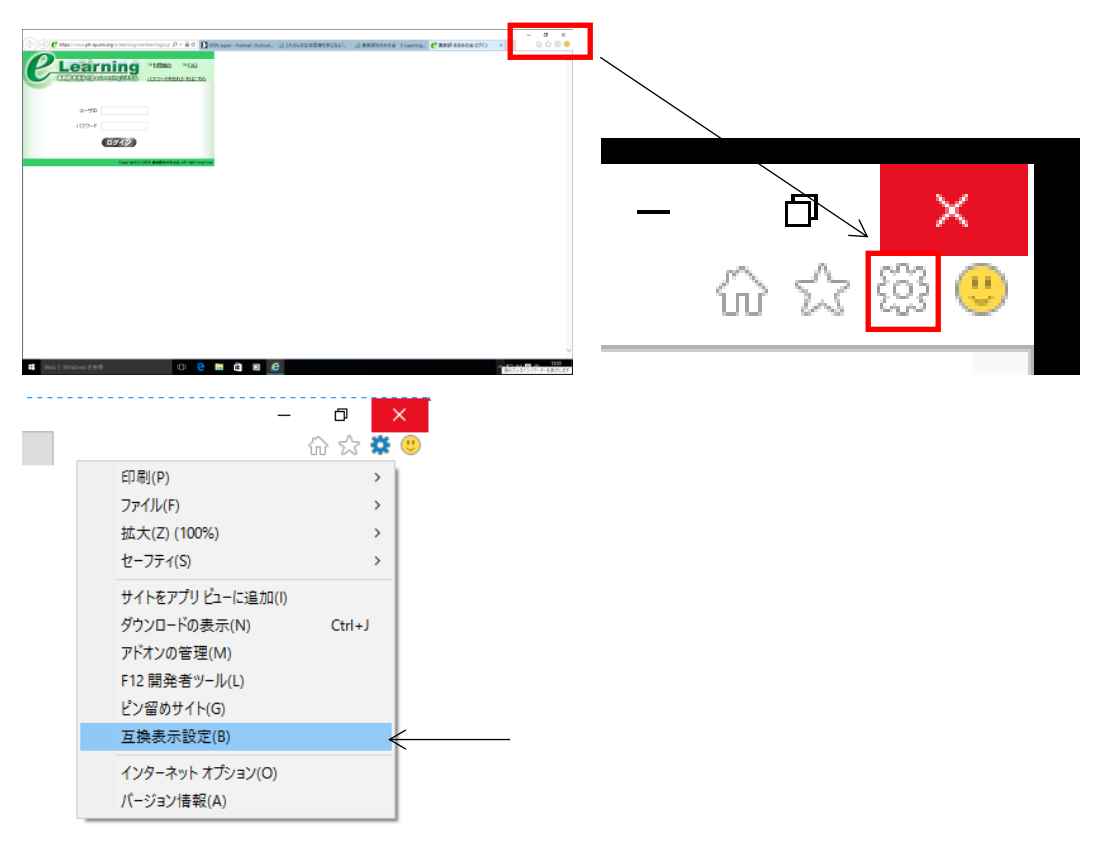

t

2. 追加する Web サイトに「ph-ayumi.org」を追加すると、互換表示に追加した Web サ イ トに「ph-ayumi.org」が追加されます。 追加が確認できましたら、[閉じる]ボタンをク リックしてください。

| 互換表示設定 ×                                   | 互換表示設定 ×                                                                                                    |
|--------------------------------------------|----------------------------------------------------------------------------------------------------|
| 互換表示設定の変更                                  | 互換表示設定の変更                                                                                                    |
| · 追加才る Web サイト(D)·                         | 追加する Web サイト(D):                                                                                                    |
| ph-ayumi.org 追加(A)                         | 追加(A)                                                                                                    |
| 互換表示に追加した Web サイト( <u>W</u> ):             | 五族表示に追加した Web サイト(W).                                                                                                    |
| 削除( <u>R</u> )                             | ph-ayumi.org 削除(R)                                                                                                    |
|                                            |                                                                                                    |
| Microsoft 互換性リストの使用(U)                     | ☑ イントラネット サイトを互換表示で表示する(I) ☑ Missing to the HU2 how the HU2 how t |
| Internet Explorer のプライバシーに関する声明を読んで詳細を確認する | Microsoft 年候性リストの使用(U)<br>Internet Explorer のプライパシーに関する声明を読んで詳細を確認する                                                                                                    |
| 閉じる( <u>C</u> )                            | 閉じる(C)                                                                                                    |

この手順を行っても見られない場合は、手順3を引き続き行ってください。

3. 画面右上の設定ボタンを押して「インターネットオプション」画面を開いてください。

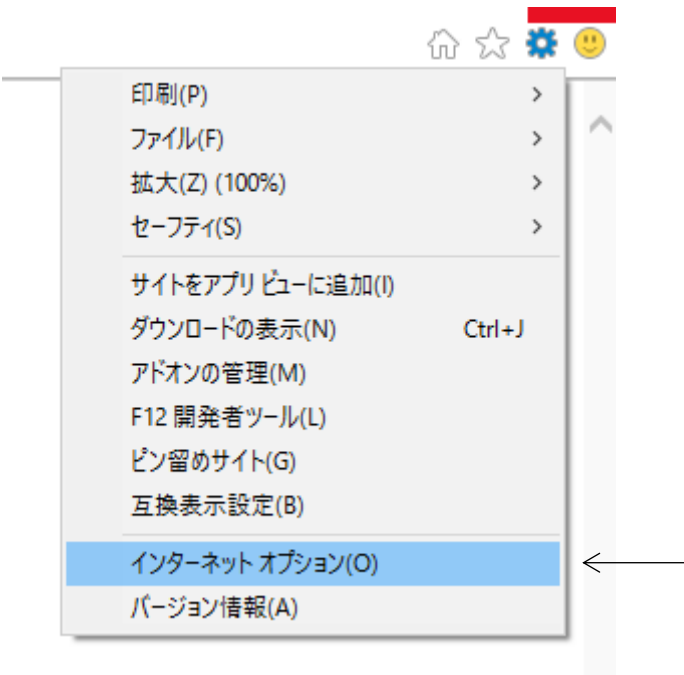

4. 「セキュリティ」タブを開き、「信頼済みサイト」を選択、「サイト」画面を開きます。

|                                                                                        |                                                                                                    | ^           |  |
|----------------------------------------------------------------------------------------|----------------------------------------------------------------------------------------------------|-------------|--|
| 全般 セキュリティ プライバシー コンテンツ 接続 プログラル                                                        | ム 詳細設定                                                                                                    |             |  |
|                                                                                        |                                                                                                    |             |  |
| セキュリティ設定を表示または変更するゾーンを選択してください。                                                        |                                                                                                    | _           |  |
| インターネット ローカル イントラネッ 信頼でなサイト                                                            | くしょう しんしょう しんしょ しんしょ |             |  |
| 信頼済みサイト                                                                                | #710                                                                                                    |             |  |
| このゾーンには、コンピューターやファイルに損害を与えない<br>信頼している Web サイトが会まれています                                 | 2 <u>91 r(s</u> )                                                                                                    |             |  |
|                                                                                        |                                                                                                    |             |  |
|                                                                                        |                                                                                                    |             |  |
| このゾーンのセキュリティのレベル( <u>L</u> )                                                           |                                                                                                    |             |  |
| そのゾーンで許可されているしべし。オベア                                                                   |                                                                                                    |             |  |
| このゾーンで許可されているレベル: すべて                                                                  |                                                                                                    |             |  |
| このゾーンで許可されているレベル:すべて - 中 - ・ 安全でない可能性のあるコンテンツをダウンロー - ・ ・ ・ 安全でない可能性のあるコンテンツをダウンロー     | ドする前に警告しま                                                                                                    | ŧ.          |  |
| このゾーンで許可されているレベル・すべて<br>中<br>- 安全でない可能性のあるコンテンツをダウンロー<br>- 未署名の ActiveX コントロールはダウンロードさ | ドする前に警告しま:<br>れません。                                                                                                    | す。          |  |
| このゾーンで許可されているレベル・すべて - 中 - 安全でない可能性のあるコンテンツをダウンロー 未署名の ActiveX コントロールはダウンロードさ          | ドする前に警告しま:<br>れません。                                                                                                    | <b>†</b> .  |  |
| このゾーンで許可されているレベル・すべて - 中 - 安全でない可能性のあるコンテンツをダウンロー 安全でない可能性のあるコンテンツをダウンロー               | ドする前に警告しま:<br>れません。<br>必要)(P)                                                                                                    | <b>\$</b> . |  |
| このゾーンで許可されているレベル・すべて - 中 - 安全でない可能性のあるコンテンツをダウンロー - 未署名の ActiveX コントロールはダウンロードさ        | ドする前に警告しま<br>れません。<br>必要)(P)<br>既定のレベル(D                                                                                                    | t.          |  |
| このゾーンで許可されているレベル・すべて                                                                   | ドする前に譬告しま<br>れません。<br>必要)(P)<br>既定のレベル(D<br>以にリセットする( <u>R</u> )                                                                                                    | す。<br>2     |  |

5. 「追加」ボタンを押し、Webサイトの欄にURLが移動すれば操作完了です。

| 信頼済みサイト ×                                  | 信頼済みサイト ×                                  |
|--------------------------------------------|--------------------------------------------|
| このゾーンの Web サイトの追加と削除ができます。このゾーンの Web サイトす  | このゾーンの Web サイトの追加と削除ができます。このゾーンの Web サイトす  |
| べてに、ゾーンのセキュリティ設定が適用されます。                   | べてに、ゾーンのセキュリティ設定が適用されます。                   |
| この Web サイトをゾーンに追加する(D):                    | この Web サイトをソンに追加する(D):                     |
| https://www.ph-ayumi.org 追加(A)             | 追加(A)                                      |
| Web サイト(W):                                | Web サイト(W):                                |
| 削除(R)                                      | https://www.ph-ayumi.org 削除(R)             |
| ✓ このゾーンのサイトにはすべてサーバーの確認 (https:) を必要とする(S) | ✓ このゾーンのサイトにはすべてサーバーの確認 (https:) を必要とする(S) |
| 閉じる(C)                                     | 閉じる(C)                                     |